## ラベル表示の設定

図形の属性値やリンクしている台帳の属性を地図領域上に表示することができます。 属性値は複数項目の表示が可能です。

1 地図操作領域のレイヤタブから設定を行うレイヤを選択し、[ラベル表示フラグ] 🖻 にチェックを

入れます。

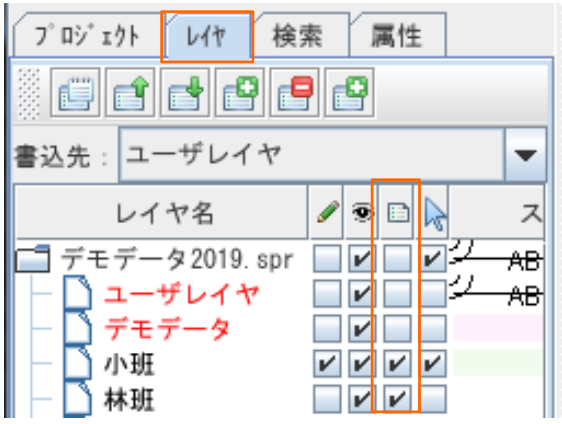

2 [レイヤ表示ラベル設定]ウィンドウが開きます。[ラベルを表示する]にチェックを入れ、ラベル表示したい 項目を選択します。複数項目の選択、選択解除は、マウスクリックで行います。 設定が完了したら、[OK]をクリックします。

| ラベルを表示する<br>+表示にする場合 | 場合は必ずチェックを入れて下さい。<br>計はチェックを外して下さい。                                                                            |                      |
|----------------------|----------------------------------------------------------------------------------------------------|----------------------|
| 」レイヤラベル表示設定          | X                                                                                                    |                      |
| レイヤラベル表示設定           |                                                                                                    |                      |
| ▶ ラベルを表示する           |                                                                                                    | マウスクリックで複数選択         |
| フィールド名称              | 区切り文字(フィールドの頭に/ニー-                                                                                             | /選択解除が可能です。          |
| rinpan               | / 🔺                                                                                                    |                      |
| jun_rinpan           |                                                                                                    |                      |
| shohan               | la de la companya de la companya de la companya de la companya de la companya de la companya de la companya de |                      |
| edaban               |                                                                                                    |                      |
| shurui1              |                                                                                                    |                      |
| shurui 2             |                                                                                                    |                      |
| shurui3              |                                                                                                    |                      |
| shurui4              |                                                                                                    |                      |
| shurui5              | <b></b>                                                                                                    |                      |
| ラベル表示位置              |                                                                                                    |                      |
| ○ 北西 ○ 北 ○ 北東        |                                                                                                    |                      |
| ○西 ◉中央 ○東            |                                                                                                    |                      |
| ○ 南西 ○ 南 ○ 南東        |                                                                                                    |                      |
| ○ ポリラインに沿わせる         | · · · · · · · · · · · · · · · · · · ·                                                                          | ラヘルを表示する位直を設定<br>します |
| ○ ポリゴンの中             |                                                                                                    |                      |
| ラベルとポリラインの距離         | 4. 0                                                                                                    |                      |
| ОК                   |                                                                                                    |                      |

3 ラベルが表示された事を確認します。

<例> レイヤ[デモデータ]の項目[樹種]と[林齢]をラベル表示しました。

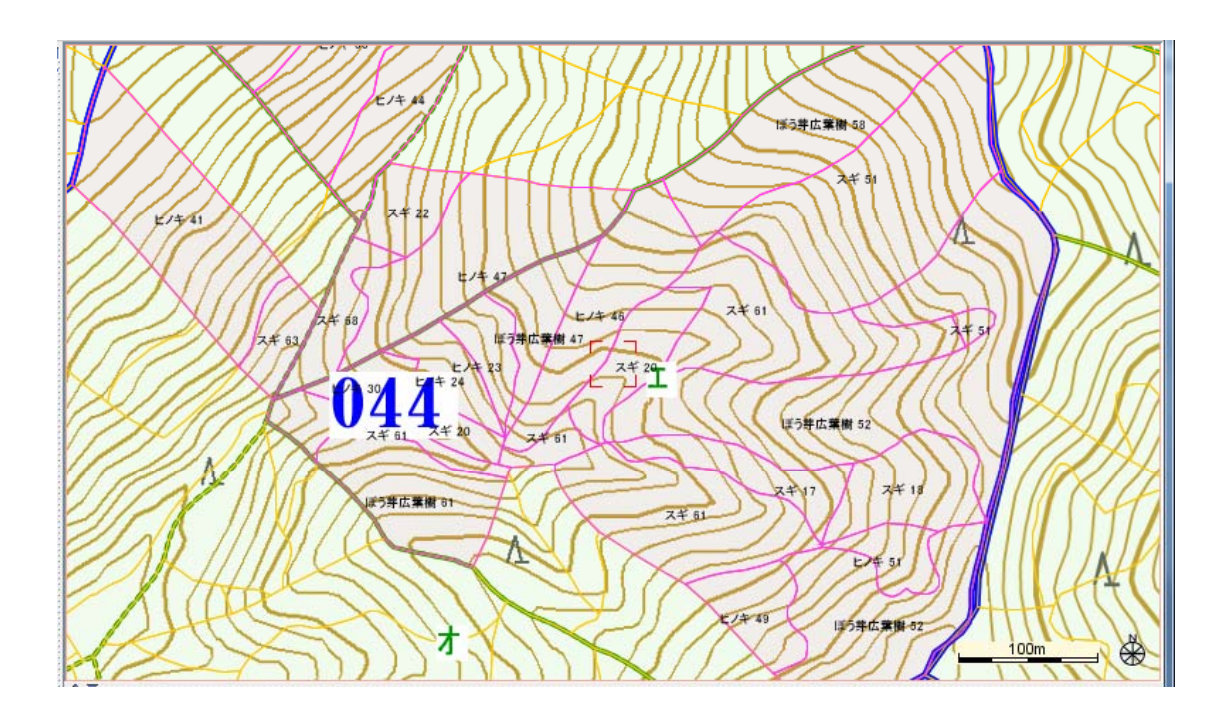